En tant que gestionnaire, vous avez la possibilité d'accéder à un évènement télétravail pour le consulter et l'annuler, qu'il s'agisse d'une demande périodique ou non-périodique

- soit depuis le calendrier de l'utilisateur,
- soit directement depuis la demande.

I - Exemple d'annulation depuis le calendrier de l'utilisateur

Rendez-vous sur l'écran : Absences > Gestion > Autres calendriers

- Étape 1
- Étape 2
- Étape 3
- Étape 4

Accédez au calendrier de l'utilisateur et sélectionnez avec la souris la date du télétravail concerné :

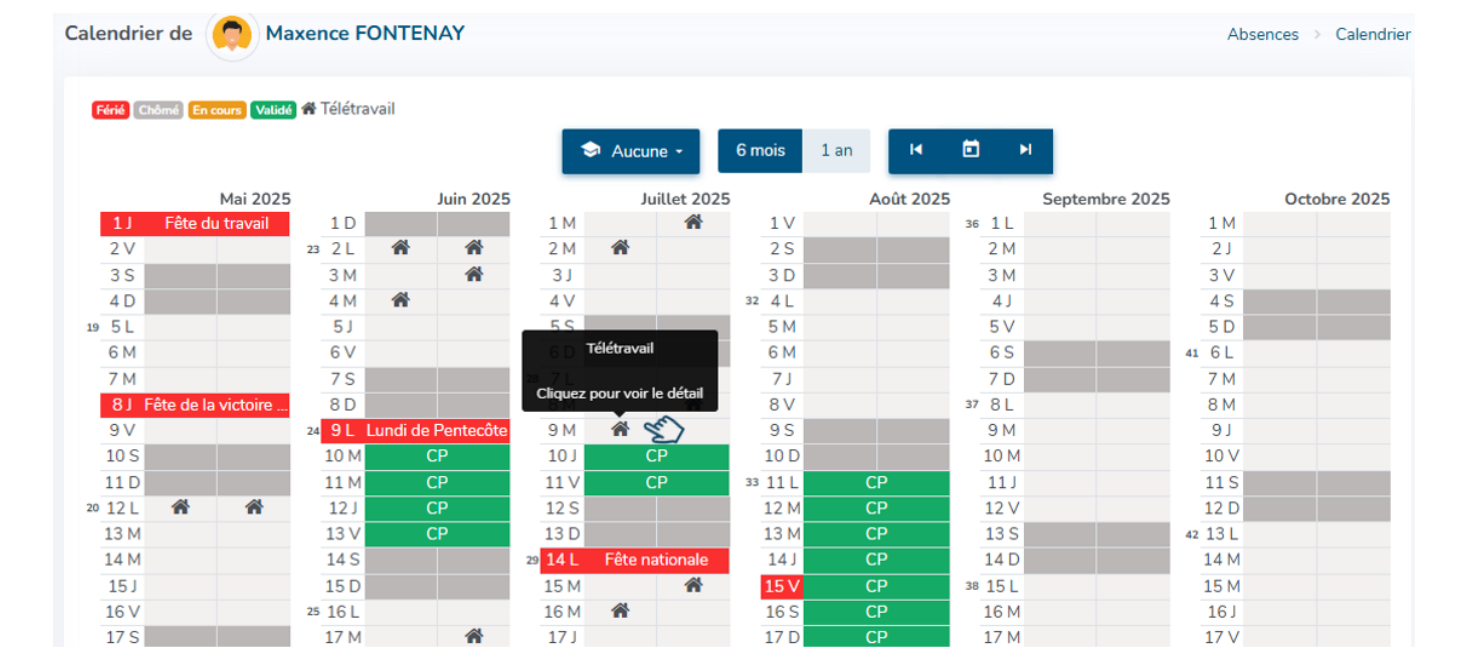

### Étape suivante >>

Au clic, le détail de l'évènement télétravail s'affiche :

Last update: 2025/07/11 14:58

| Evénement de télétr | avail n°43 Validé |          |                     |       | Absences > Calendrier |
|---------------------|-------------------|----------|---------------------|-------|-----------------------|
| DÉTAIL DE LA DEMA   | NDE               |          |                     | Maxen | ce FONTENAY           |
| Date                | Période           | Décompte | Lieu du télétravail | Vent  | tes                   |
| mer. 09/07/2025     | matin             | 0.5      | Mon domicile        | Conta | ct@ohris.fr<br>01210  |
| Demande liée        |                   |          |                     |       |                       |
| N°5                 |                   |          |                     | ŧ     | ē                     |
|                     |                   |          |                     |       |                       |
| ACTION SUR L'ÉVÉN   | EMENT             |          |                     |       |                       |
| Commentaire         |                   |          |                     |       | k                     |
| Annuler             |                   |          |                     |       |                       |

Vous pouvez également cliquer sur le numéro de **demande liée** pour afficher la demande périodique dans son intégralité :

| Télétravail n°5 🚺                 | Validé                             |                                        |                          |                                        |   |              | Absences > Télétravai             |
|-----------------------------------|------------------------------------|----------------------------------------|--------------------------|----------------------------------------|---|--------------|-----------------------------------|
| DÉTAIL DE LA D                    | EMANDE                             |                                        |                          |                                        |   |              | Maxence FONTENAY                  |
| Date de début<br>20/05/2025 matin | Date de fin<br>30/07/2025          | Jours<br>après-midi mardi a<br>mercrec | près-midi et<br>Ji matin | Fréquence<br>Toute(s) les 1 semaine(s) |   |              | Ventes Contact@ohris.fr O01001210 |
| Décompte                          | Type                               | Créé pa                                | ar                       | Date de dépôt                          |   | ŧ,           | ē                                 |
| 0                                 | Periodique                         | Maxenc                                 | e rontenay               | 10/00/2025                             |   |              |                                   |
|                                   |                                    |                                        |                          |                                        |   |              |                                   |
| LISTE DES ÉVÈN                    | EMENTS<br>Traiter <b>T</b> Filtrer |                                        |                          |                                        |   |              |                                   |
| □ N°                              | Statut                             | Date \$                                | Période                  | Nombre de jours                        | ÷ | Lieu         | Valideur suivant                  |
| 49                                | Validé                             | mer. 30/07/2025                        | matin                    | 0.5                                    |   | Mon domicile |                                   |
| 48                                | Validé                             | mar. 29/07/2025                        | après-midi               | 0.5                                    |   | Mon domicile |                                   |
| 45                                | Validé                             | mer. 16/07/2025                        | matin                    | 0.5                                    |   | Mon domicile |                                   |
| 44                                | Validé                             | mar. 15/07/2025                        | après-midi               | 0.5                                    |   | Mon domicile |                                   |
| 43                                | Validé                             | mer. 09/07/2025                        | matin                    | 0.5                                    |   | Mon domicile |                                   |

# Étape suivante >>

Pour valider l'annulation de cet évènement télétravail, il est obligatoire de renseigner un commentaire avant de cliquer sur **Annuler** 

### ACTION SUR L'ÉVÉNEMENT

| raison de service |  |  |
|-------------------|--|--|
| Annuler           |  |  |

Étape suivante >>

L'évènement télétravail est bien annulé :

| Evénement de télétra | avail n°43 Annulé |          |                     |    | Absences > Calendrie                                    |
|----------------------|-------------------|----------|---------------------|----|---------------------------------------------------------|
| DÉTAIL DE LA DEMAI   | NDE               |          |                     |    | Maxence FONTENAY                                        |
| Date                 | Période           | Décompte | Lieu du télétravail |    | Uentes                                                  |
| mer. 09/07/2025      | matin             | 0.5      | Mon domicile        |    | <ul> <li>Contact@ohris.fr</li> <li>001001210</li> </ul> |
| Demande liée         |                   |          |                     |    |                                                         |
| N°5                  |                   |          |                     | ŧ, | ٥                                                       |
|                      |                   |          |                     |    |                                                         |

et en cliquant sur le numéro de **demande liée**, il est possible de visualiser que le télétravail dans la demande périodique est bien annulé.

| Télétravail n°5 | Validé                   |                            |                                 |                           |              |       | Absences > Télétrava   |
|-----------------|--------------------------|----------------------------|---------------------------------|---------------------------|--------------|-------|------------------------|
| DÉTAIL DE LA I  | DEMANDE                  |                            |                                 |                           |              | Maxe  | nce FONTENAY           |
| Date de début   | Date de f                | in Jour                    | s                               | Fréquence                 |              | 🖟 Vei | ntes                   |
| 20/05/2025 mat  | in 30/07/202             | 25 après-midi maro<br>mero | di après-midi et<br>rredi matin | Toute(s) les 1 semaine(s) |              | Cont  | act@ohris.fr<br>001210 |
| Décompte        | Туре                     | Créé                       | par                             | Date de dépôt             | **           |       |                        |
| 6.5             | Périodique               | e Max                      | ence Fontenay                   | 18/06/2025                | e.,          |       | P                      |
|                 |                          |                            |                                 |                           |              |       |                        |
|                 |                          |                            |                                 |                           |              |       |                        |
| LISTE DES ÉVÈ   | NEMENTS                  | _                          |                                 |                           |              |       |                        |
| ↓ ~/×           | Traiter <b>T</b> Filtrer |                            |                                 |                           |              |       |                        |
| □ N°            | Statut                   | Date                       | Période                         | Nombre de jours           | \$<br>Lieu   | \$    | Valideur suivant       |
| 45              | Validé                   | mer. 16/07/2025            | matin                           | 0.5                       | Mon domicile |       |                        |
| 44              | Validé                   | mar. 15/07/2025            | après-midi                      | 0.5                       | Mon domicile |       |                        |
| 43              | Annulé                   | mer. 09/07/2025            | matin                           | 0.5                       | Mon domicile |       |                        |

Depuis le calendrier, pour effectuer un dépôt d'absence qui débute ou se termine sur une journée où un télétravail est déposé, alors il sera nécessaire d'annuler le télétravail avant d'effectuer le dépôt depuis le calendrier. Sinon, il est possible de passer par le formulaire de demande pour effectuer le dépôt de l'absence.

### II - Exemple d'annulation depuis la demande de télétravail

Rendez-vous sur l'écran : Absences > Télétravail > Gestion > Rechercher un télétravail

- Étape 1
- Étape 2
- Étape 3
- Étape 4

Cliquer sur la date du télétravail à annuler pour afficher à l'écran l'évènement télétravail concerné.

| Rechercher un télétravail |                |           |            |             | Absences > Té  | létravail → Gestion → | Rechercher un télétravail |
|---------------------------|----------------|-----------|------------|-------------|----------------|-----------------------|---------------------------|
| ↓ S Annuler Filtrer       | Rechercher     |           |            |             |                |                       |                           |
| N° ♦ Utilisateur          | Statut G       | roupes \$ | Date \$    | Période Non | bre de jours 💠 | Lieu 💠 👌              | /alideur suivant          |
| 🗌 28 🌔 FONTENAY M         | laxence Validé | Cadre     | 12/05/2025 | Journée     | 1              | Mon domicile          |                           |
| 🗌 29 🧖 FONTENAY M         | axence Validé  | Cadre     | 02/06/2025 | Journée     | 1              | Mon domicile          |                           |
| 🗌 30 🧔 FONTENAY M         | laxence Validé | Cadre     | 20/05/2025 | après-midi  | 0.5            | Mon domicile          |                           |
| 🗌 31 🌔 FONTENAY M         | laxence Validé | Cadre     | 21/05/2025 | matin       | 0.5            | Mon domicile          |                           |
| 🗌 32 🤵 FONTENAY M         | axence Validé  | Cadre     | 27/05/2025 | après-midi  | 0.5            | Mon domicile          |                           |
| 🗌 33 🌔 FONTENAY M         | laxence Validé | Cadre     | 28/05/2025 | matin       | 0.5            | Mon domicile          |                           |
| Étape suivante >>         |                |           |            |             |                |                       |                           |

Vous obtenez l'affichage de l'évènement télétravail concerné :

| 2025/07/15 03:09                                                |                       | 5/7             |                                     | gestionnaire_annuler_evenement_periodique                                                                                                    |
|-----------------------------------------------------------------|-----------------------|-----------------|-------------------------------------|----------------------------------------------------------------------------------------------------|
| Evénement de télétrava                                          | nil n°31 Validé       |                 |                                     | Absences > Calendrier                                                                                                    |
| DÉTAIL DE LA DEMANDI<br>Date<br>mer. 21/05/2025<br>Demande liée | E<br>Période<br>matin | Décompte<br>0.5 | Lieu du télétravail<br>Mon domicile | Maxence FONTENAY<br>Ventes<br>contact@ohris.fr<br>colool210                                                                                                    |
| N°5                                                             |                       |                 |                                     | i de la companya de la companya de l |
| ACTION SUR L'ÉVÉNEM                                             | ENT                   |                 |                                     |                                                                                                    |
| Commentaire                                                     |                       |                 |                                     | Å                                                                                                    |
| Annuler                                                         |                       |                 |                                     |                                                                                                    |

Vous pouvez également cliquer sur le numéro de **demande liée** pour afficher la demande périodique dans son intégralité :

| élétravail n°5 👔 | Validé            |                       |                    |                     |                           |   |              |                            | Absences > Télétrav |
|------------------|-------------------|-----------------------|--------------------|---------------------|---------------------------|---|--------------|----------------------------|---------------------|
| DÉTAIL DE LA D   | EMANDE            |                       |                    |                     |                           |   | м            | axence FO                  | NTENAY              |
| Date de début    |                   | Date de fin           | Jours              |                     | Fréquence                 |   |              | Ventes                     |                     |
| 20/05/2025 matin | 1                 | 30/07/2025 après-midi | mardi apr<br>matin | ès-midi et mercredi | Toute(s) les 1 semaine(s) |   |              | contact@ohris<br>001001210 | .fr                 |
| Décompte         |                   | Туре                  | Créé par           |                     | Date de dépôt             |   | 齥            |                            | æ                   |
| 9.5              |                   | Périodique            | Maxence            | Fontenay            | 18/06/2025                |   | -2           |                            | <u> </u>            |
|                  |                   |                       |                    |                     |                           |   |              |                            |                     |
| LISTE DES ÉVÈN   | IEMENTS           |                       |                    |                     |                           |   |              |                            |                     |
| ↓ ×/×            | Traiter 🛛 🔻 Filtr | rer                   |                    |                     |                           |   |              |                            |                     |
| □ N°             | Stat              | tut Da                | te ‡               | Période             | Nombre de jours           | ¢ | Lieu         | ¢                          | Valideur suivant    |
| 30               | Vali              | dé mar. 20            | /05/2025           | après-midi          | 0.5                       |   | Mon domicile |                            |                     |
| 31               | Vali              | dé mer. 21            | /05/2025           | matin               | 0.5                       |   | Mon domicile |                            |                     |
| 32               | Vali              | dé mar. 27            | /05/2025           | après-midi          | 0.5                       |   | Mon domicile |                            |                     |
| 33               | Vali              | dé mer. 28            | /05/2025           | matin               | 0.5                       |   | Mon domicile |                            |                     |
| 34               | Vali              | dé mar. 03            | /06/2025           | après-midi          | 0.5                       |   | Mon domicile |                            |                     |

# Étape suivante >>

Pour valider l'annulation de cet évènement télétravail, il est obligatoire de renseigner un commentaire avant de cliquer sur **Annuler** 

| ACTION SUR L'ÉVÉNEMENT |  |
|------------------------|--|
| journée EM             |  |
| Annuler                |  |

Last update: 2025/07/11 14:58 Module\_conges:gestionnaire\_annuler\_evenement\_periodique https://manuel.ohris.info/doku.php/module\_conges:gestionnaire\_annuler\_evenement\_periodique 14:58

#### Étape suivante >>

### L'évènement télétravail est bien annulé :

| Evénement de télétravail r                                             | 1°31 Annulé       |                 |                                     | Absences > Calendrier                                          |
|------------------------------------------------------------------------|-------------------|-----------------|-------------------------------------|----------------------------------------------------------------|
| DÉTAIL DE LA DEMANDE<br>Date<br>mer. 21/05/2025<br>Demande liée<br>Nº5 | Période<br>matin  | Décompte<br>0.5 | Lieu du télétravail<br>Mon domicile | Maxence FONTENAY<br>Ventes<br>contact@ohris.fr<br>0 001001210  |
| HISTORIQUE                                                             | ≎ Nature          |                 | Effectué par                        | Commentaire                                                    |
| 18/06/2025 17:12                                                       | Annulé            |                 | Sarah BELKIR                        | journée EM                                                     |
| 20/05/2025 16:37                                                       | Validation finale |                 | Amélie WARSZEWSKI                   |                                                                |
| 20/05/2025 16:35                                                       | Création          |                 | Maxence FONTENAY                    |                                                                |
|                                                                        |                   |                 |                                     | < 1 ><br>Succès<br>L'évènement a été mis à jour avec<br>succès |

et en cliquant sur le numéro de **demande liée**, il est possible de visualiser que le télétravail dans la demande périodique est bien annulé.

| Télétravail n°5 Validé            |                                      |                               |                   |                                               |   |              |                                      | Absences > Télétravail |
|-----------------------------------|--------------------------------------|-------------------------------|-------------------|-----------------------------------------------|---|--------------|--------------------------------------|------------------------|
| DÉTAIL DE LA DEMANDE              | E                                    |                               |                   |                                               |   | Ma           | axence FO                            | NTENAY                 |
| Date de début<br>20/05/2025 matin | Date de fin<br>30/07/2025 après-midi | Jours<br>mardi après<br>matin | -midi et mercredi | <b>Fréquence</b><br>Toute(s) les 1 semaine(s) |   |              | Ventes<br>contact@ohris<br>001001210 | fr                     |
| <b>Décompte</b><br>9              | <b>Type</b><br>Périodique            | Créé par<br>Maxence Fo        | ontenay           | Date de dépôt<br>18/06/2025                   |   | ŧ.           |                                      | ۵                      |
| LISTE DES ÉVÈNEMENTS              | ₹ Filtrer                            |                               |                   |                                               |   |              |                                      |                        |
| N°                                | Statut Dat                           | e \$                          | Période           | Nombre de jours                               | ¢ | Lieu         | ÷                                    | Valideur suivant       |
| 30                                | Validé mar. 20/                      | 05/2025                       | après-midi        | 0.5                                           |   | Mon domicile |                                      |                        |
| 31                                | Annulé mer. 21/                      | 05/2025                       | matin             | 0.5                                           |   | Mon domicile |                                      |                        |
| 32                                | Validé mar. 27/                      | 05/2025                       | après-midi        | 0.5                                           |   | Mon domicile |                                      |                        |
| 33                                | Validé mer. 28/                      | 05/2025                       | matin             | 0.5                                           |   | Mon domicile |                                      |                        |
| 34                                | Validé mar. 03/                      | 06/2025                       | après-midi        | 0.5                                           |   | Mon domicile |                                      |                        |

Depuis cet écran, il est également possible d'annuler un télétravail de la demande en cochant l'évènement, puis en cliquant sur **Traiter** : il faudra renseigner impérativement un commentaire pour pouvoir **Refuser** et cliquer sur **Enregistrer** .

| 2025/07/15 03:09        | 7/7       | gestionnaire_annuler_evenement_periodique |
|-------------------------|-----------|-------------------------------------------|
| Valider/Refuser des é   | vènements | $\times$                                  |
| Valider Refuser         |           |                                           |
| Commentaire obligatoire |           | li.                                       |
|                         |           | Enregistrer Annuler                       |

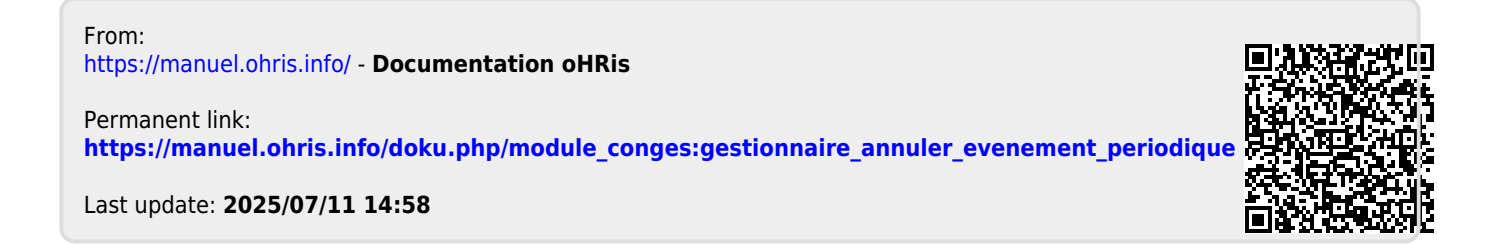